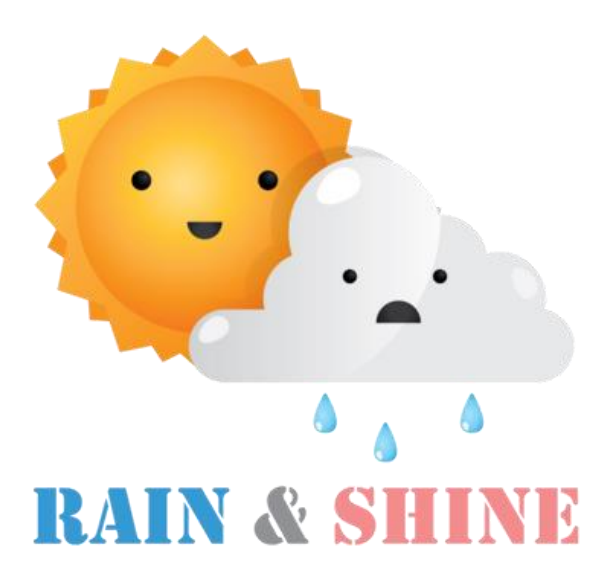

# **USER GUIDE**

# Climate Visualization Platform *Study in Singapore's Historical Climate*

# **Prepared by:**

Ming Yu CHUA Lingxing GUO Tanny LAI

IS428 Visual Analytics

**Special Thanks to:** Dr. Tin Seong KAM

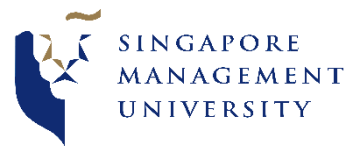

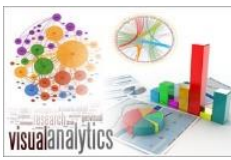

## Table of Contents

| 1. | Home Page                  | .3 |
|----|----------------------------|----|
| 2. | Temperature Radials Page   | .4 |
| 3. | Correlation Plot           | .5 |
| 4. | Violin Plot                | .6 |
| 5. | Ridgeline Plot             | .7 |
| 6. | Temperature Trends         | .8 |
| 7. | Temperature Trend Animated | .9 |
| 8. | Calendar Heatmap           | 10 |
| 9. | Climate Choropleth Map     | 11 |
|    |                            |    |

## 1. Home Page

Upon clicking on the following link: <u>https://rainandshine.shinyapps.io/home/</u> user will be redirected to our homepage. In this page, the user will be able to read on the current problem faced, our motivation in this project and the objectives of the platform. Users can navigate to the different tabs at the left menu bar to view the respective chart.

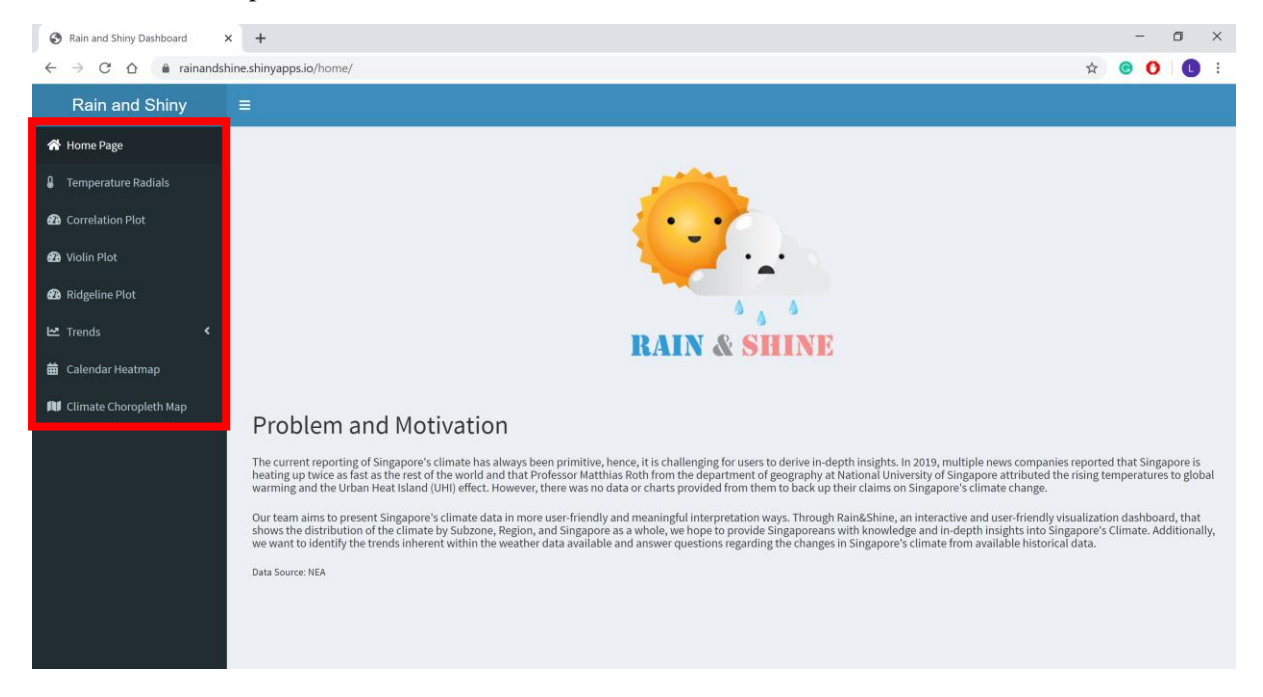

## 2. Temperature Radials Page

The Temperature Radials page shows the minimum, maximum and mean temperature of Singapore for each available year. Hovering over the graph is possible to show the value details.

#### Red Bubbles:

- 1. Year filtering function available through a slider.
- 2. Region filtering function available through a dropdown list.

| All All Central East North North-East West            | Select Region: |  |  |   |  |
|-------------------------------------------------------|----------------|--|--|---|--|
| All<br>Central<br>East<br>North<br>North-East<br>West | AU             |  |  | • |  |
| Central<br>East<br>North<br>North-East<br>West        | All            |  |  |   |  |
| East<br>North<br>North-East<br>West                   | Central        |  |  |   |  |
| North<br>North-East<br>West                           | East           |  |  |   |  |
| North-East<br>West                                    | North          |  |  |   |  |
| West                                                  | North-East     |  |  |   |  |
|                                                       | West           |  |  |   |  |

3. The page also has a legend to represent the meaning of the colour in the graph.

| Rain and Shiny Dashboard                                  | x +                                            |   |   | - | Ć | ۵   | ×    |
|-----------------------------------------------------------|------------------------------------------------|---|---|---|---|-----|------|
| $\leftrightarrow$ $\rightarrow$ C $\triangle$ $$ rainance | dshine.shinyapps.io/home/                      | Q | ☆ | C | 0 | C   | :    |
| Rain and Shiny                                            |                                                |   |   |   |   |     |      |
| 希 Home Page                                               |                                                |   |   |   |   |     |      |
| Imperature Radials                                        | Iemperature Radials 1                          |   |   |   |   |     |      |
| Correlation Plot                                          | 1990 2013 All                                  |   |   |   |   |     |      |
| 🕰 Violin Plot                                             | taon man new and and and and and an and an and |   |   |   |   |     |      |
| nidgeline Plot                                            | Jan                                            |   |   |   |   |     |      |
| 년 Trends <                                                | Dec Feb                                        |   |   |   |   |     |      |
| 🗯 Calendar Heatmap                                        | Nov Mar                                        |   |   |   |   |     |      |
| 🛍 Climate Choropleth Map                                  | 20 c                                           |   |   |   |   |     |      |
|                                                           | Oct                                            |   |   |   |   |     |      |
|                                                           |                                                |   |   |   |   |     |      |
|                                                           | Sep May                                        |   |   |   |   |     |      |
|                                                           |                                                |   |   |   |   |     |      |
|                                                           | Aug jun 3                                      |   |   |   |   |     | _    |
|                                                           | Legend                                         |   |   |   |   |     |      |
|                                                           | Coolest                                        |   |   |   |   | Hot | lesi |
|                                                           |                                                |   | - | - | - | -   |      |

How to access: click on the Temperature Radials at the menu bar. (refer to Yellow Box)

## 3. Correlation Plot

The Correlation Plot has 3 charts in total that aims to help users to find potential relationship between Singapore's temperature and rain precipitation. It consists of a rain density plot, temperature density plot and a scatter plot that plotted using mean temperature against mean rain. Hovering over the graph is possible to show the value details.

#### Red Bubbles:

- 1. Year filtering function available through a slider.
- 2. Region filtering function available through a dropdown list.
- 3. The page also has a legend to represent the meaning of the colour in the graph.

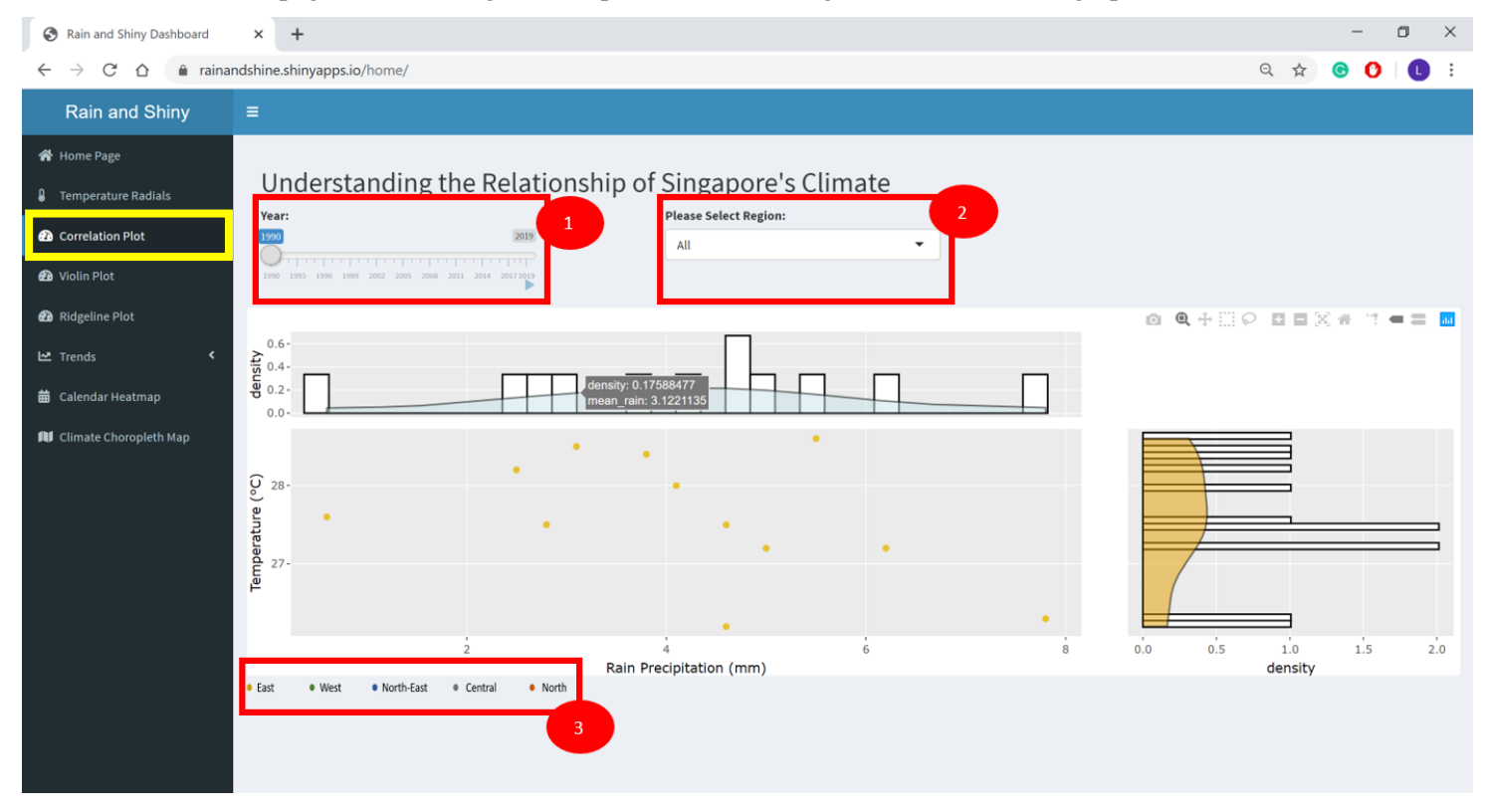

How to access: click on the Correlation Plot at the menu bar. (refer to Yellow Box)

### 4. Violin Plot

Users can view the distribution and probability density of each measurements available based on the data provided from the NEA website. Hovering over the graph is possible to show the value details.

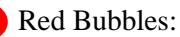

1. Measurement filtering available through a dropdown list.

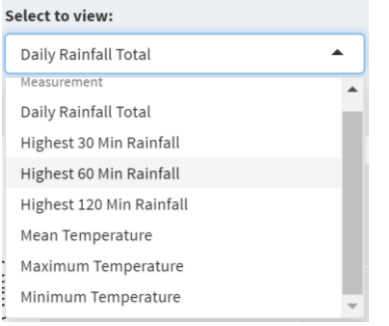

2. Year filtering function available through a <u>slider</u>.

| Rain and Shiny Dashboard                                                                                  | × +                                                                                                    |     | -   | ٥ | × |
|----------------------------------------------------------------------------------------------------|----------------------------------------------------------------------------------------------------|-----|-----|---|---|
| $\leftrightarrow$ $\rightarrow$ $C$ $\Delta$ $\triangleq$ raina                                           | andshine.shinyapps.io/home/                                                                                                    | Q ☆ | © ( | C | : |
| Rain and Shiny                                                                                            | =                                                                                                    |     |     |   |   |
| <ul> <li>Home Page</li> <li>Temperature Radials</li> <li>Correlation Plot</li> <li>Violin Plot</li> </ul> | Distribution of the Measurements and Probability Density                                                                                                    |     |     |   |   |
| 🔁 Ridgeline Plot                                                                                          |                                                                                                    |     |     |   |   |
| 🗠 Trends 🛛 <                                                                                              | ţ.                                                                                                    |     |     |   |   |
| 🛱 Calendar Heatmap                                                                                        | 220-                                                                                                    |     |     |   |   |
| NJ Climate Choropleth Map                                                                                 | Determined by the second second secon |     |     |   |   |
|                                                                                                    |                                                                                                    |     |     |   |   |

How to access: click on the Violin Plot at the menu bar. (refer to Yellow Box)

## 5. Ridgeline Plot

The ridgeline plot is made up of a series of histograms, density plots or time series for a number of data segments, all aligned to the same horizontal scale and presented with a slight overlap. Users to can use this chart to have a different comparison of rainfall and temperature over the years in a single view.

#### Red Bubbles:

- 1. Year filtering function available through a <u>slider</u>.
  - Users have the freedom to increase or reduce the number of years to display by using the slider.

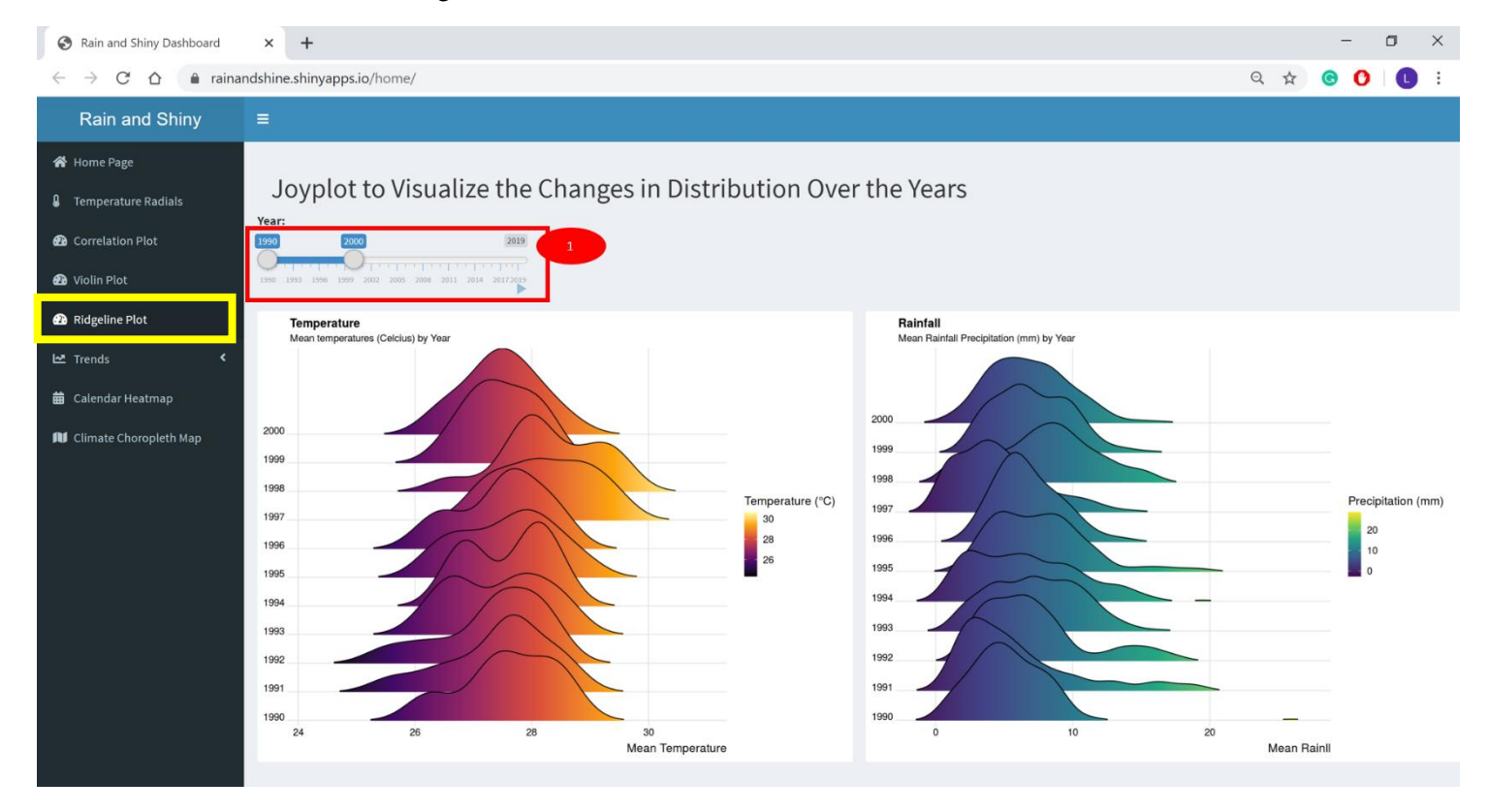

How to access: click on the Ridgeline Plot at the menu bar. (refer to Yellow Box)

## 6. Temperature Trends

Temperature Trends is a line graph that provides a high overview of Singapore's temperature changes starting from 1990 to 2019. Hovering over the graph is possible to show the value details.

#### Red Bubbles:

1. The page also has a legend to represent the meaning of the colour in the graph.

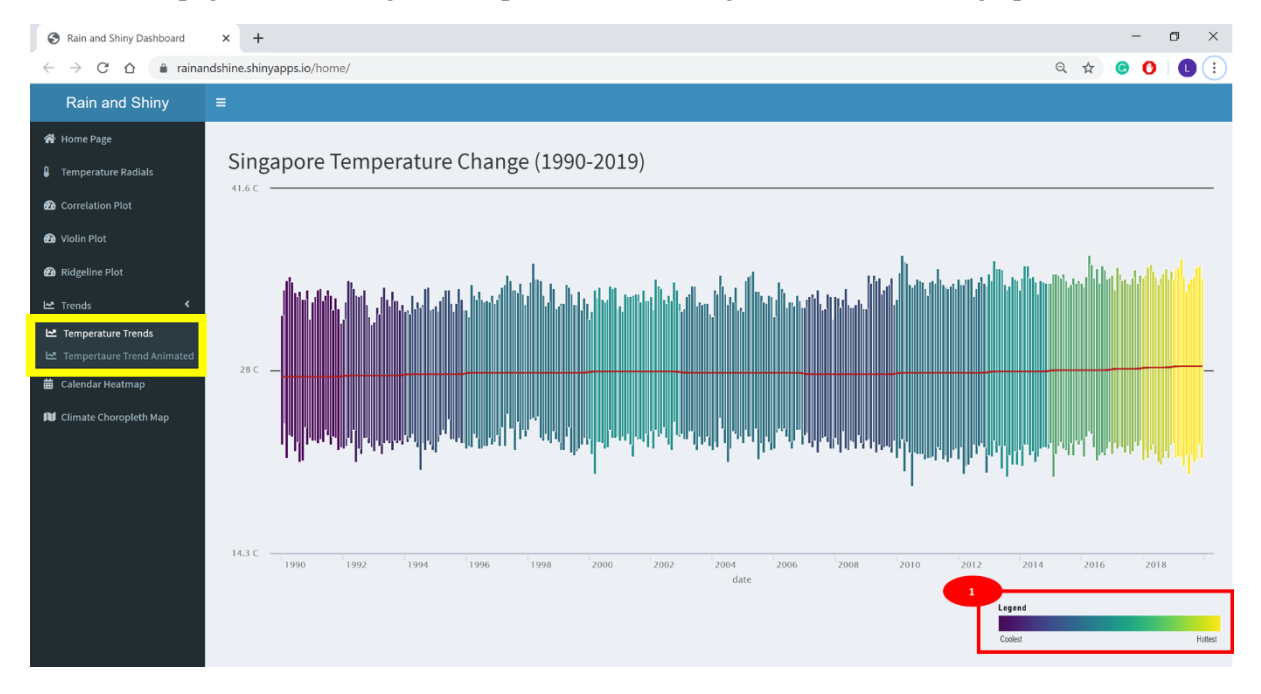

*How to access:* click on the *Trends* > *Temperature Trends* at the menu bar. (refer to Yellow Box)

## 7. Temperature Trend Animated

This chart is an animated trendline for users to have better visualize how the temperature has changed over the years.

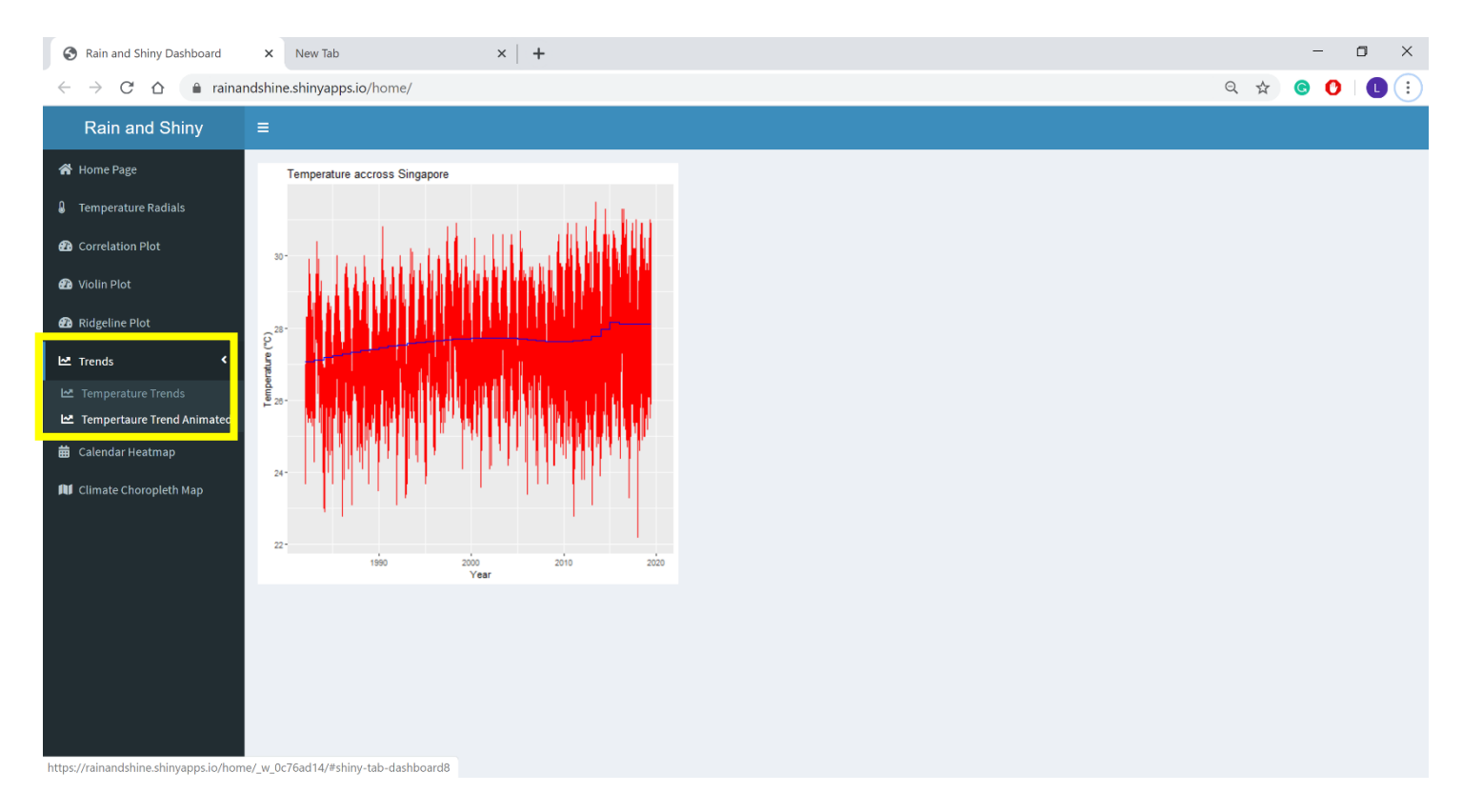

*How to access:* click on the *Trends* > *Temperature Trend Animated* at the menu bar. (refer to Yellow *Box*)

## 8. Calendar Heatmap

Calendar heatmap provides a visually appealing way to visualize the number of commits made by the user across the year in a **calendar**-like view. Therefore, users can use this to identify daily patterns or anomalies.

#### Red Bubbles:

1. Measurement filtering available through a dropdown list.

| Select to view:           |  |  |  |  |  |  |
|---------------------------|--|--|--|--|--|--|
| Daily Rainfall Total (mm) |  |  |  |  |  |  |
| Daily Rainfall Total (mm) |  |  |  |  |  |  |
| Mean Temperature (°C)     |  |  |  |  |  |  |

2. Year filtering function allowing users to select a range of dates they are interested in.

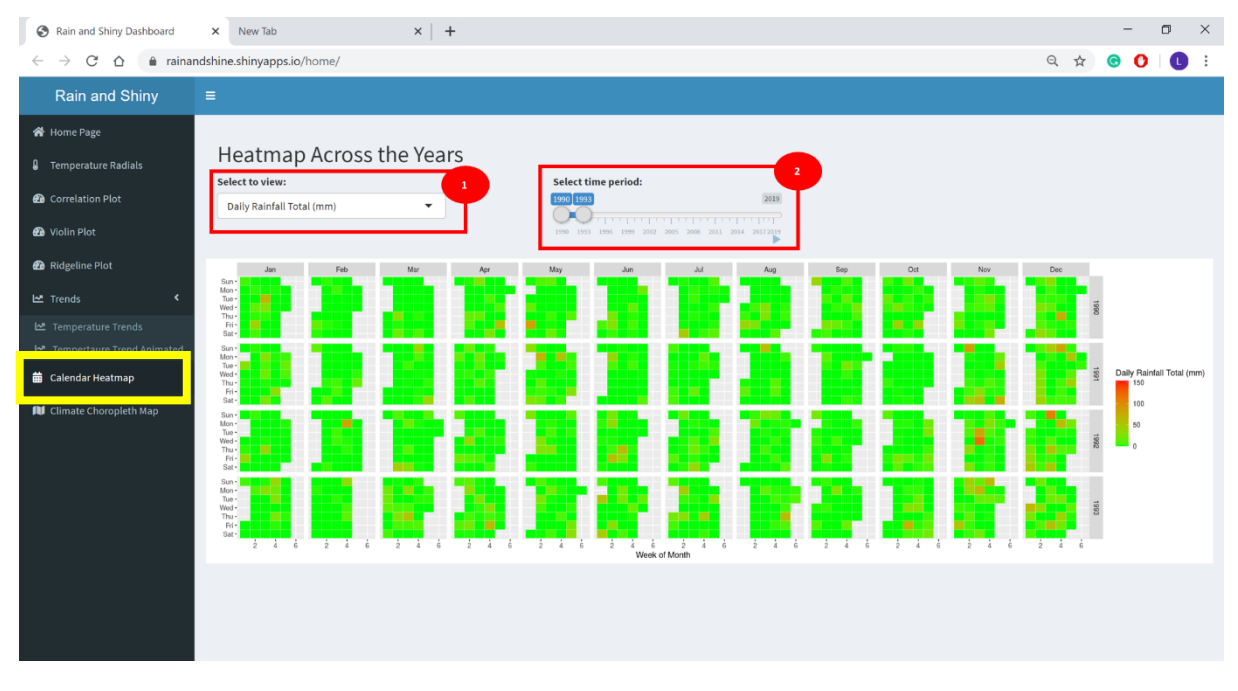

How to access: click on the Calendar Heatmap at the menu bar. (refer to Yellow Box)

## 9. Climate Choropleth Map

This Choropleth Map as initially planned to be an isopleth map to help users to identify the rainiest area/driest area and warmest/coolest zone in Singapore. However, due to the limited resources available online and knowledge within the team, we can only substitute with Choropleth Map.

#### Red Bubbles:

- 1. Year filtering available through sliders.
- 2. Month filtering available through a dropdown list.

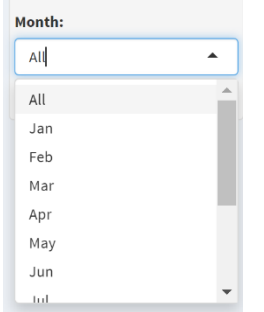

| S Rain and Shiny Dashboard                              | X New Tab X +                                                                                                    | -       | ٥       | >      | < |
|---------------------------------------------------------|----------------------------------------------------------------------------------------------------|---------|---------|--------|---|
| $\leftrightarrow$ $\rightarrow$ C $\triangle$ $$ rainan | ndshine.shinyapps.io/home/ Q 🖈                                                                                                    | © (     | )   (   |        | 1 |
| Rain and Shiny                                          |                                                                                                    |         |         |        |   |
| 倄 Home Page                                             |                                                                                                    |         |         |        |   |
| Temperature Radials                                     | Birdeye view of Mean Rainfall and Mean Temperature Using Singapore Map                                                                                                    |         |         |        |   |
| 🙆 Correlation Plot                                      | Year: + mean_rain + mean_temp<br>0.40 to 3.02 26.20 to 27.20                                                                                                    |         |         |        |   |
| 🔁 Violin Plot                                           | 3.02 to 4.44         -         27.20 to 27.50           27.50 to 27.84         -         27.50 to 27.84                                                                                                    |         |         |        |   |
| 🙆 Ridgeline Plot                                        | 27.84 to 28.36<br>7.70 to 25.90<br>Missing                                                                                                    |         |         |        |   |
| 🗠 Trends 🗸                                              |                                                                                                    |         |         |        |   |
| Let Temperature Trends                                  | Contraction of the Contraction of the Contraction o |         |         |        |   |
| Calendar Heatman                                        |                                                                                                    |         |         |        |   |
| Climate Choropleth Man                                  | a bi                                                                                                    |         |         |        |   |
|                                                         |                                                                                                    |         |         |        |   |
|                                                         | Leaflet   Tiles © Esri — Esri, DeLorme, NAVTEQ Leaflet   Tiles © Esri — Esri, DeLorme, NAVTEQ                                                                                                    |         |         |        |   |
|                                                         | DISCLAIMER: Our goal is to create an isopleth map. However, due to the limited datapoint available and limited knowledge within the team, we are unable to Here's our attempt with a choropleth map.                                                                                                    | o achir | eve our | r goal |   |
|                                                         |                                                                                                    |         |         |        |   |
|                                                         |                                                                                                    |         |         |        |   |
|                                                         |                                                                                                    |         |         |        |   |
|                                                         |                                                                                                    |         |         |        |   |

*How to access:* click on the *Climate Choropleth Map* at the menu bar. (refer to Yellow Box)

### The End

### THANK YOU